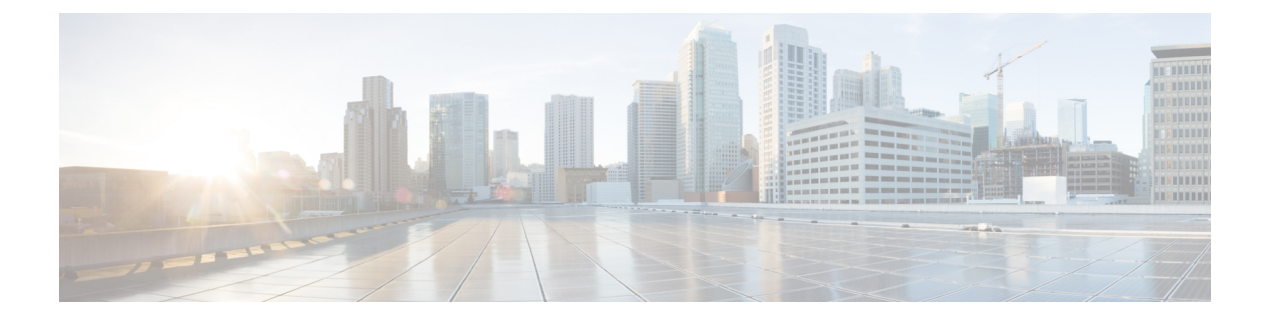

# **Configuring VLANs**

This chapter includes the following sections:

- Named VLANs, page 1
- Private VLANs, page 2
- VLAN Port Limitations, page 3
- Configuring Named VLANs, page 5
- Configuring Private VLANs, page 10
- Community VLANs, page 14
- Viewing the VLAN Port Count, page 15
- VLAN Port Count Optimization, page 16
- VLAN Groups, page 17
- VLAN Permissions, page 20

## Named VLANs

A named VLAN creates a connection to a specific external LAN. The VLAN isolates traffic to that external LAN, including broadcast traffic.

The name that you assign to a VLAN ID adds a layer of abstraction that allows you to globally update all servers associated with service profiles that use the named VLAN. You do not need to reconfigure the servers individually to maintain communication with the external LAN.

You can create more than one named VLAN with the same VLAN ID. For example, if servers that host business services for HR and Finance need to access the same external LAN, you can create VLANs named HR and Finance with the same VLAN ID. Then, if the network is reconfigured and Finance is assigned to a different LAN, you only have to change the VLAN ID for the named VLAN for Finance.

In a cluster configuration, you can configure a named VLAN to be accessible only to one fabric interconnect or to both fabric interconnects.

I

#### **Guidelines for VLAN IDs**

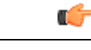

**Important** You cannot create VLANs with IDs from 4030 to 4047. This range of VLAN IDs is reserved.

VLANs in the LAN cloud and FCoE VLANs in the SAN cloud must have different IDs. Using the same ID for a VLAN and an FCoE VLAN in a VSAN results in a critical fault and traffic disruption for all vNICs and uplink ports using that VLAN. Ethernet traffic is dropped on any VLAN which has an ID that overlaps with an FCoE VLAN ID.

VLAN 4048 is user configurable. However, Cisco UCS Manager uses VLAN 4048 for the following default values. If you want to assign 4048 to a VLAN, you must reconfigure these values:

- After an upgrade to Cisco UCS, Release 2.0—The FCoE storage port native VLAN uses VLAN 4048 by default. If the default FCoE VSAN was set to use VLAN 1 before the upgrade, you must change it to a VLAN ID that is not used or reserved. For example, consider changing the default to 4049 if that VLAN ID is not in use.
- After a fresh install of Cisco UCS, Release 2.0—The FCoE VLAN for the default VSAN uses VLAN 4048 by default. The FCoE storage port native VLAN uses VLAN 4049.

The VLAN name is case sensitive.

# **Private VLANs**

A private VLAN (PVLAN) partitions the Ethernet broadcast domain of a VLAN into subdomains and allows you to isolate some ports. Each subdomain in a PVLAN includes a primary VLAN and one or more secondary VLANs. All secondary VLANs in a PVLAN must share the same primary VLAN. The secondary VLAN ID differentiates one subdomain from another.

#### Isolated and Community VLANs

All secondary VLANs in a Cisco UCS domain can be Isolated or Community VLANs.

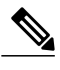

Note

You cannot configure an isolated VLAN to be used together with a regular VLAN.

### Ports on Isolated VLANs

Communications on an isolated VLAN can only use the associated port in the primary VLAN. These ports are isolated ports and are not configurable in Cisco UCS ManagerA primary VLAN can have only one isolated VLAN but multiple isolated ports on the same isolated VLAN are allowed. These isolated ports cannot communicate with each other. It can communicate only with a regular trunk port or promiscuous port that allows the isolated VLAN.

An isolated port is a host port that belongs to an isolated secondary VLAN. This port has complete isolation from other ports within the same private VLAN domain. PVLANs block all traffic to isolated ports except traffic from promiscuous ports. Traffic received from an isolated port is forwarded only to promiscuous ports. You can have more than one isolated port in a specified isolated VLAN. Each port is completely isolated from all other ports in the isolated VLAN.

#### **Guidelines for Uplink Ports**

When you create PVLANs, be aware of the following guidelines:

- The uplink Ethernet port channel cannot be in promiscuous mode.
- Each primary VLAN can have only one isolated VLAN.
- VIFs on VNTAG adapters can have only one isolated VLAN.

### **Guidelines for VLAN IDs**

| 6 |    |  |         |        |      |
|---|----|--|---------|--------|------|
|   | 17 |  | :4 ID 0 | 1020 / | 10.4 |

Important You cannot create VLANs with IDs from 4030 to 4047. This range of VLAN IDs is reserved.

VLANs in the LAN cloud and FCoE VLANs in the SAN cloud must have different IDs. Using the same ID for a VLAN and an FCoE VLAN in a VSAN results in a critical fault and traffic disruption for all vNICs and uplink ports using that VLAN. Ethernet traffic is dropped on any VLAN which has an ID that overlaps with an FCoE VLAN ID.

VLAN 4048 is user configurable. However, Cisco UCS Manager uses VLAN 4048 for the following default values. If you want to assign 4048 to a VLAN, you must reconfigure these values:

- After an upgrade to Cisco UCS, Release 2.0—The FCoE storage port native VLAN uses VLAN 4048 by default. If the default FCoE VSAN was set to use VLAN 1 before the upgrade, you must change it to a VLAN ID that is not used or reserved. For example, consider changing the default to 4049 if that VLAN ID is not in use.
- After a fresh install of Cisco UCS, Release 2.0—The FCoE VLAN for the default VSAN uses VLAN 4048 by default. The FCoE storage port native VLAN uses VLAN 4049.

The VLAN name is case sensitive.

## VLAN Port Limitations

Cisco UCS Manager limits the number of VLAN port instances that can be configured under border and server domains on a fabric interconnect to 6000.

#### **Types of Ports Included in the VLAN Port Count**

The following types of ports are counted in the VLAN port calculation:

- Border uplink Ethernet ports
- · Border uplink Ether-channel member ports
- FCoE ports in a SAN cloud
- Ethernet ports in a NAS cloud
- Static and dynamic vNICs created through service profiles
- VM vNICs created as part of a port profile in a hypervisor in hypervisor domain

Based on the number of VLANs configured for these ports, Cisco UCS Manager keeps track of the cumulative count of VLAN port instances and enforces the VLAN port limit during validation. Cisco UCS Manager reserves some pre-defined VLAN port resources for control traffic. These include management VLANs configured under HIF and NIF ports.

### **VLAN Port Limit Enforcement**

Cisco UCS Manager validates VLAN port availability during the following operations.

- · Configuring and unconfiguring border ports and border port channels
- · Adding or removing VLANs from a cloud
- · Configuring or unconfiguring SAN or NAS ports
- Associating or disassociating service profiles that contain configuration changes
- · Configuring or unconfiguring VLANs under vNICs or vHBAs
- Upon receiving creation or deleting notifications from a VMWare vNIC, from an ESX hypervisor

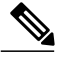

Note This is outside the control of Cisco UCS Manager

- Fabric interconnect reboot
- · Cisco UCS Manager upgrade or downgrade

Cisco UCS Manager strictly enforces the VLAN port limit on service profile operations. If Cisco UCS Manager detects that you have exceeded the VLAN port limit service profile configuration will fail during deployment.

Exceeding the VLAN port count in a border domain is less disruptive. When the VLAN port count is exceeded in a border domainCisco UCS Manager changes the allocation status to Exceeded. In order to change the status back to Available, you should complete one of the following actions:

- · Unconfigure one or more border ports
- Remove VLANs from the LAN cloud
- Unconfigure one or more vNICs or vHBAs

# **Configuring Named VLANs**

# **Creating a Named VLAN Accessible to Both Fabric Interconnects (Uplink Ethernet Mode)**

#### .....

Important

I

t You cannot create VLANs with IDs from 4030 to 4047. This range of VLAN IDs is reserved.

VLANs in the LAN cloud and FCoE VLANs in the SAN cloud must have different IDs. Using the same ID for a VLAN and an FCoE VLAN in a VSAN results in a critical fault and traffic disruption for all vNICs and uplink ports using that VLAN. Ethernet traffic is dropped on any VLAN which has an ID that overlaps with an FCoE VLAN ID.

### Procedure

|        | Command or Action                                                          | Purpose                                                                                                    |
|--------|----------------------------------------------------------------------------|----------------------------------------------------------------------------------------------------|
| Step 1 | UCS-A# scope eth-uplink                                                    | Enters Ethernet uplink mode.                                                                                                    |
| Step 2 | UCS-A /eth-uplink # create vlan<br>vlan-name vlan-id                       | Creates a named VLAN, specifies the VLAN name and VLAN ID, and enters Ethernet uplink VLAN mode.<br>The VLAN name is case sensitive.                                                                                                    |
| Step 3 | UCS-A /eth-uplink/fabric/vlan # set<br>sharing {isolated   none   primary} | <ul> <li>Sets the sharing for the specified VLAN.</li> <li>This can be one of the following: <ul> <li>isolated — This is a secondary VLAN associated with a primary VLAN. This VLAN is private.</li> <li>none — This VLAN does not have any secondary or private VLANs.</li> <li>primary — This VLAN can have one or more secondary VLANs.</li> </ul> </li> </ul> |
| Step 4 | UCS-A /eth-uplink/vlan #<br>commit-buffer                                  | Commits the transaction to the system configuration.                                                                                                    |

The following example creates a named VLAN for both fabric interconnects, names the VLAN accounting, assigns the VLAN ID 2112, sets the sharing to none, and commits the transaction:

```
UCS-A# scope eth-uplink
UCS-A /eth-uplink # create vlan accounting 2112
UCS-A /eth-uplink/vlan* # set sharing none
UCS-A /eth-uplink/vlan* # commit-buffer
UCS-A /eth-uplink/vlan #
```

# Creating a Named VLAN Accessible to Both Fabric Interconnects (Ethernet Storage Mode)

### C C

Important

t You cannot create VLANs with IDs from 4030 to 4047. This range of VLAN IDs is reserved.

VLANs in the LAN cloud and FCoE VLANs in the SAN cloud must have different IDs. Using the same ID for a VLAN and an FCoE VLAN in a VSAN results in a critical fault and traffic disruption for all vNICs and uplink ports using that VLAN. Ethernet traffic is dropped on any VLAN which has an ID that overlaps with an FCoE VLAN ID.

### Procedure

|        | Command or Action                                                       | Purpose                                                                                                    |
|--------|-------------------------------------------------------------------------|----------------------------------------------------------------------------------------------------|
| Step 1 | UCS-A# scope eth-storage                                                | Enters Ethernet storage mode.                                                                                                    |
| Step 2 | UCS-A /eth-storage # create vlan<br>vlan-name vlan-id                   | Creates a named VLAN, specifies the VLAN name<br>and VLAN ID, and enters Ethernet storage VLAN<br>mode.<br>The VLAN name is case sensitive. |
| Step 3 | UCS-A /eth-storage/vlan # create<br>member-port {a   b} slot-id port-id | Creates a member port for the specified VLAN on the specified fabric.                                                                       |
| Step 4 | UCS-A /eth-storage/vlan/member-port #<br>commit-buffer                  | Commits the transaction to the system configuration.                                                                                        |

The following example creates a named VLAN for both fabric interconnects, names the VLAN accounting, assigns the VLAN ID 2112, creates a member port on slot 2, port 20, and commits the transaction:

```
UCS-A# scope eth-storage
UCS-A /eth-storage # create vlan accounting 2112
UCS-A /eth-storage/vlan* # create member-port a 2 20
UCS-A /eth-storage/vlan/member-port* # commit-buffer
UCS-A /eth-storage/vlan/member-port #
```

# Creating a Named VLAN Accessible to One Fabric Interconnect (Uplink Ethernet Mode)

Important

C)

nt You cannot create VLANs with IDs from 4030 to 4047. This range of VLAN IDs is reserved.

VLANs in the LAN cloud and FCoE VLANs in the SAN cloud must have different IDs. Using the same ID for a VLAN and an FCoE VLAN in a VSAN results in a critical fault and traffic disruption for all vNICs and uplink ports using that VLAN. Ethernet traffic is dropped on any VLAN which has an ID that overlaps with an FCoE VLAN ID.

### Procedure

|        | Command or Action                                           | Purpose                                                                                                    |
|--------|-------------------------------------------------------------|----------------------------------------------------------------------------------------------------|
| Step 1 | UCS-A# scope eth-uplink                                     | Enters Ethernet uplink mode.                                                                                         |
| Step 2 | UCS-A /eth-uplink # scope fabric<br>{a   b}                 | Enters Ethernet uplink fabric interconnect mode for the specified fabric interconnect (A or B).                      |
| Step 3 | UCS-A /eth-uplink/fabric # create<br>vlan vlan-name vlan-id | Creates a named VLAN, specifies the VLAN name and VLAN ID, and enters Ethernet uplink fabric interconnect VLAN mode. |
|        |                                                             | The VLAN name is case sensitive.                                                                                     |
| Step 4 | UCS-A /eth-uplink/fabric/vlan # set                         | Sets the sharing for the specified VLAN.                                                                             |
|        | sharing {isolated   none   primary}                         | This can be one of the following:                                                                                    |
|        |                                                             | • <b>isolated</b> — This is a secondary VLAN associated with a primary VLAN. This VLAN is private.                   |
|        |                                                             | <ul> <li>none — This VLAN does not have any secondary or private VLANs.</li> </ul>                                   |
|        |                                                             | • <b>primary</b> — This VLAN can have one or more secondary VLANs.                                                   |
| Step 5 | UCS-A /eth-uplink/fabric/vlan #<br>commit-buffer            | Commits the transaction to the system configuration.                                                                 |

The following example creates a named VLAN for fabric interconnect A, names the VLAN finance, assigns the VLAN ID 3955, sets the sharing to none, and commits the transaction:

```
UCS-A# scope eth-uplink
UCS-A /eth-uplink # scope fabric a
UCS-A /eth-uplink/fabric # create vlan finance 3955
UCS-A /eth-uplink/fabric/vlan* # set sharing none
UCS-A /eth-uplink/fabric/vlan* # commit-buffer
UCS-A /eth-uplink/fabric/vlan #
```

# Creating a Named VLAN Accessible to One Fabric Interconnect (Ethernet Storage Mode)

### 0

Important You cannot create VLANs with IDs from 4030 to 4047. This range of VLAN IDs is reserved.

VLANs in the LAN cloud and FCoE VLANs in the SAN cloud must have different IDs. Using the same ID for a VLAN and an FCoE VLAN in a VSAN results in a critical fault and traffic disruption for all vNICs and uplink ports using that VLAN. Ethernet traffic is dropped on any VLAN which has an ID that overlaps with an FCoE VLAN ID.

### Procedure

|        | Command or Action                                                       | Purpose                                                                                                    |
|--------|-------------------------------------------------------------------------|----------------------------------------------------------------------------------------------------|
| Step 1 | UCS-A# scope eth-storage                                                | Enters Ethernet storage mode.                                                                                                    |
| Step 2 | UCS-A /eth-storage # scope fabric {a  <br>b}                            | Enters Ethernet storage fabric interconnect mode for the specified fabric interconnect.                                                                         |
| Step 3 | UCS-A /eth-storage/fabric # create vlan<br>vlan-name vlan-id            | Creates a named VLAN, specifies the VLAN name<br>and VLAN ID, and enters Ethernet storage fabric<br>interconnect VLAN mode.<br>The VLAN name is case sensitive. |
| Step 4 | UCS-A /eth-storage/vlan # create<br>member-port {a   b} slot-id port-id | Creates a member port for the specified VLAN on the specified fabric.                                                                                           |
| Step 5 | UCS-A<br>/eth-storage/fabric/vlan/member-port #<br>commit-buffer        | Commits the transaction to the system configuration.                                                                                                    |

The following example creates a named VLAN for fabric interconnect A, names the VLAN finance, assigns the VLAN ID 3955, creates a member port on slot 2, port 20, and commits the transaction:

```
UCS-A# scope eth-storage
UCS-A /eth-storage # scope fabric a
UCS-A /eth-storage/fabric # create vlan finance 3955
UCS-A /eth-storage/fabric/vlan* # create member-port a 2 20
UCS-A /eth-storage/fabric/vlan/member-port* # commit-buffer
UCS-A /eth-storage/fabric/vlan/member-port #
```

## **Deleting a Named VLAN**

If Cisco UCS Manager includes a named VLAN with the same VLAN ID as the one you delete, the VLAN is not removed from the fabric interconnect configuration until all named VLANs with that ID are deleted.

If you are deleting a private primary VLAN, make sure to reassign the secondary VLANs to another working primary VLAN.

### **Before You Begin**

Before you delete a VLAN from a fabric interconnect, ensure that the VLAN has been removed from all vNICs and vNIC templates.

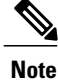

I

If you delete a VLAN that is assigned to a vNIC or vNIC template, the vNIC could allow that VLAN to flap.

|        | Command or Action                                       | Purpose                                                                                                    |
|--------|---------------------------------------------------------|----------------------------------------------------------------------------------------------------|
| Step 1 | UCS-A# scope eth-uplink                                 | Enters Ethernet uplink mode.                                                                                                    |
| Step 2 | UCS-A /eth-uplink # scope fabric{a  <br>b}              | (Optional)<br>Enters Ethernet uplink fabric mode. Use this<br>command when you want to delete a named VLAN<br>only from the specified fabric (a or b). |
| Step 3 | UCS-A /eth-uplink # <b>delete vlan</b> <i>vlan-name</i> | Deletes the specified named VLAN.                                                                                                    |
| Step 4 | UCS-A /eth-uplink # commit-buffer                       | Commits the transaction to the system configuration.                                                                                                   |

### **Procedure**

The following example deletes a named VLAN accessible to both fabric interconnects and commits the transaction:

```
UCS-A# scope eth-uplink
UCS-A /eth-uplink # delete vlan accounting
UCS-A /eth-uplink* # commit-buffer
UCS-A /eth-uplink #
```

The following example deletes a named VLAN accessible to one fabric interconnect and commits the transaction:

```
UCS-A# scope eth-uplink
UCS-A /eth-uplink # scope fabric a
UCS-A /eth-uplink/fabric # delete vlan finance
UCS-A /eth-uplink/fabric* # commit-buffer
UCS-A /eth-uplink/fabric #
```

# **Configuring Private VLANs**

# Creating a Primary VLAN for a Private VLAN (Accessible to Both Fabric Interconnects)

#### .

Important

t You cannot create VLANs with IDs from 4030 to 4047. This range of VLAN IDs is reserved.

VLANs in the LAN cloud and FCoE VLANs in the SAN cloud must have different IDs. Using the same ID for a VLAN and an FCoE VLAN in a VSAN results in a critical fault and traffic disruption for all vNICs and uplink ports using that VLAN. Ethernet traffic is dropped on any VLAN which has an ID that overlaps with an FCoE VLAN ID.

### Procedure

|        | Command or Action                                    | Purpose                                                                                                    |
|--------|------------------------------------------------------|----------------------------------------------------------------------------------------------------|
| Step 1 | UCS-A# scope eth-uplink                              | Enters Ethernet uplink mode.                                                                                                    |
| Step 2 | UCS-A /eth-uplink # create vlan<br>vlan-name vlan-id | Creates a named VLAN, specifies the VLAN name<br>and VLAN ID, and enters Ethernet uplink VLAN<br>mode.<br>The VLAN name is case sensitive. |
| Step 3 | UCS-A /eth-uplink/vlan # set sharing<br>primary      | Sets the VLAN as the primary VLAN.                                                                                                    |
| Step 4 | UCS-A /eth-uplink/vlan # commit-buffer               | Commits the transaction to the system configuration.                                                                                       |

The following example creates a named VLAN for both fabric interconnects, names the VLAN accounting, assigns the VLAN ID 2112, makes this VLAN the primary VLAN, and commits the transaction:

```
UCS-A# scope eth-uplink
UCS-A /eth-uplink # create vlan accounting 2112
UCS-A /eth-uplink/vlan* # set sharing primary
UCS-A /eth-uplink/vlan* # commit-buffer
UCS-A /eth-uplink/vlan #
```

# **Creating a Primary VLAN for a Private VLAN (Accessible to One Fabric Interconnect)**

Important

.

t You cannot create VLANs with IDs from 4030 to 4047. This range of VLAN IDs is reserved.

VLANs in the LAN cloud and FCoE VLANs in the SAN cloud must have different IDs. Using the same ID for a VLAN and an FCoE VLAN in a VSAN results in a critical fault and traffic disruption for all vNICs and uplink ports using that VLAN. Ethernet traffic is dropped on any VLAN which has an ID that overlaps with an FCoE VLAN ID.

### **Procedure**

|        | Command or Action                                           | Purpose                                                                                                    |
|--------|-------------------------------------------------------------|----------------------------------------------------------------------------------------------------|
| Step 1 | UCS-A# scope eth-uplink                                     | Enters Ethernet uplink mode.                                                                                                    |
| Step 2 | UCS-A /eth-uplink # scope fabric {a  <br>b}                 | Enters Ethernet uplink fabric interconnect mode for the specified fabric interconnect.                                                                         |
| Step 3 | UCS-A /eth-uplink/fabric # create vlan<br>vlan-name vlan-id | Creates a named VLAN, specifies the VLAN name<br>and VLAN ID, and enters Ethernet uplink fabric<br>interconnect VLAN mode.<br>The VLAN name is case sensitive. |
| Step 4 | UCS-A /eth-uplink/fabric/vlan # set<br>sharing primary      | Sets the VLAN as the primary VLAN.                                                                                                    |
| Step 5 | UCS-A /eth-uplink/fabric/vlan #<br>commit-buffer            | Commits the transaction to the system configuration.                                                                                                    |

The following example creates a named VLAN for fabric interconnect A, names the VLAN finance, assigns the VLAN ID 3955, makes this VLAN the primary VLAN, and commits the transaction:

```
UCS-A# scope eth-uplink
UCS-A /eth-uplink # scope fabric a
UCS-A /eth-uplink/fabric # create vlan finance 3955
UCS-A /eth-uplink/fabric/vlan* # set sharing primary
UCS-A /eth-uplink/fabric/vlan* # commit-buffer
UCS-A /eth-uplink/fabric/vlan #
```

# **Creating a Secondary VLAN for a Private VLAN (Accessible to Both Fabric Interconnects)**

### C C

Important

You cannot create VLANs with IDs from 4030 to 4047. This range of VLAN IDs is reserved.

VLANs in the LAN cloud and FCoE VLANs in the SAN cloud must have different IDs. Using the same ID for a VLAN and an FCoE VLAN in a VSAN results in a critical fault and traffic disruption for all vNICs and uplink ports using that VLAN. Ethernet traffic is dropped on any VLAN which has an ID that overlaps with an FCoE VLAN ID.

### Procedure

|        | Command or Action                                           | Purpose                                                                                                |
|--------|-------------------------------------------------------------|----------------------------------------------------------------------------------------------------|
| Step 1 | UCS-A# scope eth-uplink                                     | Enters Ethernet uplink mode.                                                                           |
| Step 2 | UCS-A /eth-uplink # create vlan<br>vlan-name vlan-id        | Creates a named VLAN, specifies the VLAN name<br>and VLAN ID, and enters Ethernet uplink VLAN<br>mode. |
|        |                                                             | The VLAN name is case sensitive.                                                                       |
| Step 3 | UCS-A /eth-uplink/vlan # set sharing<br>isolated            | Sets the VLAN as the secondary VLAN.                                                                   |
| Step 4 | UCS-A /eth-uplink/vlan # set<br>pubnwname primary-vlan-name | Specifies the primary VLAN to be associated with this secondary VLAN.                                  |
| Step 5 | UCS-A /eth-uplink/vlan # commit-buffer                      | Commits the transaction to the system configuration.                                                   |

The following example creates a named VLAN for both fabric interconnects, names the VLAN accounting, assigns the VLAN ID 2112, makes this VLAN the secondary VLAN, associates the secondary VLAN with the primary VLAN, and commits the transaction:

UCS-A# scope eth-uplink

UCS-A /eth-uplink # create vlan accounting 2112 UCS-A /eth-uplink/vlan\* # set sharing isolated UCS-A /eth-uplink/vlan\* # set pubnwname pvlan1000 UCS-A /eth-uplink/vlan\* # commit-buffer UCS-A /eth-uplink/vlan #

# Creating a Secondary VLAN for a Private VLAN (Accessible to One Fabric Interconnect)

Important

C. C.

t You cannot create VLANs with IDs from 4030 to 4047. This range of VLAN IDs is reserved.

VLANs in the LAN cloud and FCoE VLANs in the SAN cloud must have different IDs. Using the same ID for a VLAN and an FCoE VLAN in a VSAN results in a critical fault and traffic disruption for all vNICs and uplink ports using that VLAN. Ethernet traffic is dropped on any VLAN which has an ID that overlaps with an FCoE VLAN ID.

### **Procedure**

|        | Command or Action                                               | Purpose                                                                                                    |
|--------|-----------------------------------------------------------------|----------------------------------------------------------------------------------------------------|
| Step 1 | UCS-A# scope eth-uplink                                         | Enters Ethernet uplink mode.                                                                                               |
| Step 2 | UCS-A/eth-uplink # scope fabric {a   b}                         | Enters Ethernet uplink fabric interconnect mode<br>for the specified fabric interconnect (A or B).                         |
| Step 3 | UCS-A /eth-uplink/fabric # create vlan<br>vlan-name vlan-id     | Creates a named VLAN, specifies the VLAN name<br>and VLAN ID, and enters Ethernet uplink fabric<br>interconnect VLAN mode. |
|        |                                                                 | The VLAN name is case sensitive.                                                                                           |
| Step 4 | UCS-A /eth-uplink/vlan # set sharing<br>isolated                | Sets the VLAN as the secondary VLAN.                                                                                       |
| Step 5 | UCS-A /eth-uplink/vlan # set<br>pubnwname primary-vlan-name     | Specifies the primary VLAN to be associated with this secondary VLAN.                                                      |
| Step 6 | UCS-A<br>/eth-uplink/fabric/vlan/member-port #<br>commit-buffer | Commits the transaction to the system configuration.                                                                       |

The following example creates a named VLAN for fabric interconnect A, names the VLAN finance, assigns the VLAN ID 3955, makes this VLAN the secondary VLAN, associates the secondary VLAN with the primary VLAN, and commits the transaction:

```
UCS-A# scope eth-uplink
UCS-A /eth-uplink # scope fabric a
UCS-A /eth-uplink/fabric # create vlan finance 3955
UCS-A /eth-uplink/fabric/vlan* # set sharing isolated
UCS-A /eth-uplink/fabric/vlan* # set pubnwname pvlan1000
UCS-A /eth-uplink/fabric/vlan* # commit-buffer
UCS-A /eth-uplink/fabric/vlan #
```

# **Community VLANs**

Cisco UCS Managerprovides support for Community VLAN in UCS Fabric Interconnects. Community ports communicate with each other and promiscuous ports. Community ports have Layer 2 isolation from all other ports in other communities, or isolated ports within the PVLAN. Broadcasts are transmitted between the community ports associated with the PVLAN only and the other promiscuous ports. A promiscuous port can communicate with all interfaces, including the isolated and community ports within a PVLAN.

### **Creating a Community VLAN**

|        | Command or Action                                  | Purpose                                              |
|--------|----------------------------------------------------|------------------------------------------------------|
| Step 1 | UCS-A# scope eth-uplink.                           | Enters Ethernet uplink mode.                         |
| Step 2 | UCS-A# /eth-uplink/ # create vlan ID .             | Create a VLAN with the specified VLAN ID.            |
| Step 3 | UCS-A# /eth-uplink/ vlan # set sharing <i>Type</i> | Specifies the vlan type.                             |
| Step 4 | UCS-A# /eth-uplink/ vlan # set pubnwname<br>Name . | Specifies the primary vlan association.              |
| Step 5 | UCS-A# /eth-uplink/ vlan # commit-buffer.          | Commits the transaction to the system configuration. |

#### Procedure

The following example shows how to create a Community VLAN:

```
UCS-A# scope eth-uplink
UCS-A /eth-uplink # create vlan vlan203 203
UCS-A /eth-uplink/vlan* # set sharing community
UCS-A /eth-uplink/vlan* # set pubname vlan200
UCS-A /eth-uplink/vlan* # commit-buffer
UCS-A /eth-uplink/vlan* # exit
UCS-A /vlan-group #
```

## **Deleting a Community VLAN**

If Cisco UCS Manager includes a named VLAN with the same VLAN ID as the one you delete, the VLAN is not removed from the fabric interconnect configuration until all named VLANs with that ID are deleted.

If you are deleting a private primary VLAN, make sure to reassign the secondary VLANs to another working primary VLAN.

#### **Before You Begin**

Before you delete a VLAN from a fabric interconnect, ensure that the VLAN has been removed from all vNICs and vNIC templates.

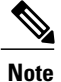

If you delete a VLAN that is assigned to a vNIC or vNIC template, the vNIC could allow that VLAN to flap.

### Procedure

|        | Command or Action                                      | Purpose                                                                                                    |
|--------|--------------------------------------------------------|----------------------------------------------------------------------------------------------------|
| Step 1 | UCS-A# scope eth-uplink                                | Enters Ethernet uplink mode.                                                                                                    |
| Step 2 | UCS-A /eth-uplink # scope fabric {a  <br>b}            | (Optional)<br>Enters Ethernet uplink fabric mode. Use this<br>command when you want to delete a named VLAN<br>only from the specified fabric (a or b). |
| Step 3 | UCS-A /eth-uplink # delete community<br>vlan vlan-name | Deletes the specified community VLAN.                                                                                                    |
| Step 4 | UCS-A /eth-uplink # commit-buffer                      | Commits the transaction to the system configuration.                                                                                                   |

The following example deletes a Community VLAN and commits the transaction:

```
UCS-A# scope eth-uplink
UCS-A /eth-uplink # delete commnity vlan vlan203
UCS-A /eth-uplink* # commit-buffer
UCS-A /eth-uplink #
```

# **Viewing the VLAN Port Count**

### Procedure

I

|        | Command or Action                                    | Purpose                                                                |
|--------|------------------------------------------------------|------------------------------------------------------------------------|
| Step 1 | UCS-A# scope fabric-interconnect {a   b}             | Enters fabric interconnect mode for the specified fabric interconnect. |
| Step 2 | UCS-A /fabric-interconnect # show<br>vlan-port-count | Displays the VLAN port count.                                          |

The following example displays the VLAN port count for fabric interconnect A:

```
UCS-A# scope fabric-interconnect a
UCS-A /fabric-interconnect # show vlan-port-count
VLAN-Port Count:
```

| VLAN-Port Li | imit Access VLA | AN-Port Count Border | : VLAN-Port Count | Alloc Status |
|--------------|-----------------|----------------------|-------------------|--------------|
|              |                 |                      |                   |              |
| 6000         |                 | 3                    | 0                 | Available    |

# **VLAN Port Count Optimization**

VLAN port count optimization enables mapping the state of multiple VLANs into a single internal state. When you enable the VLAN port count optimization, Cisco UCS Manager logically groups VLANs based on the port VLAN membership. This grouping increases the port VLAN count limit. VLAN port count optimization also compresses the VLAN state and reduces the CPU load on the fabric interconnect. This reduction in the CPU load enables you to deploy more VLANs over more vNICs. Optimizing VLAN port count does not change any of the existing VLAN configuration on the vNICs.

VLAN port count optimization is disabled by default. You can enable or disable the option based on your requirement.

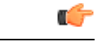

Important

- Enabling VLAN port count optimization increases the number of available VLAN ports for use. If the port VLAN count exceeds the maximum number of VLANs in a non optimized state, you cannot disable the VLAN port count optimization.
- VLAN port count optimization is not supported in Cisco UCS 6100 Series fabric interconnect.

### **Enabling Port VLAN Count Optimization**

#### Procedure

|        | Command or Action                                             | Purpose                                              |
|--------|---------------------------------------------------------------|------------------------------------------------------|
| Step 1 | UCS-A# scope eth-uplink                                       | Enters Ethernet uplink mode.                         |
| Step 2 | UCS-A /eth-uplink# set<br>vlan-port-count-optimization enable | Enables the vlan for port VLAN count optimization.   |
| Step 3 | UCS-A /eth-uplink* # commit-buffer                            | Commits the transaction to the system configuration. |

The following example shows how to enable VLAN port count optimization:

```
UCS-A# scope eth-uplink
UCS-A /eth-uplink # set vlan-port-count-optimization enable
UCS-A /eth-uplink* # commit-buffer
UCS-A /eth-uplink#
```

### **Disabling Port VLAN Count Optimization**

If you have more Port VLAN count than that is allowed in the non port VLAN port count optimization state, you cannot disable the optimization.

### Procedure

|        | Command or Action                                              | Purpose                                              |
|--------|----------------------------------------------------------------|------------------------------------------------------|
| Step 1 | UCS-A# scope eth-uplink                                        | Enters Ethernet uplink mode.                         |
| Step 2 | UCS-A /eth-uplink# set<br>vlan-port-count-optimization disable | Disables the port VLAN count optimization.           |
| Step 3 | UCS-A /eth-uplink # commit-buffer                              | Commits the transaction to the system configuration. |

The following example shows how to disable VLAN port count optimization:

```
UCS-A# scope eth-uplink
UCS-A /eth-uplink # set vlan-port-count-optimization disable
UCS-A /eth-uplink* # commit-buffer
UCS-A /eth-uplink#
```

### **Viewing the Port VLAN Count Optimization Groups**

10

10

### **Procedure**

B

|        | Command or Action                                             | Purpose                                                    |
|--------|---------------------------------------------------------------|------------------------------------------------------------|
| Step 1 | UCS-A# scope eth-uplink                                       | Enters Ethernet uplink mode.                               |
| Step 2 | UCS-A /eth-uplink# show<br>vlan-port-count-optimization group | Displays the vlan for port VLAN count optimization groups. |

The following example shows port VLAN count optimization group in fabric a and b: UCS-A# scope eth-uplink UCS-A /eth-uplink # show vlan-port-count-optimization group VLAN Port Count Optimization Group: Fabric ID Group ID VLAN ID \_\_\_\_\_ \_\_\_\_\_ \_\_\_\_\_ 5 6 А 5 7 Α 5 8 Α

100

101

## **VLAN Groups**

VLAN groups allow you to group VLANs on Ethernet uplink ports, by function or by VLANs that belong to a specific network. You can define VLAN membership and apply the membership to multiple Ethernet uplink ports on the fabric interconnect.

You can configure inband and out-of-band (OOB) VLAN groups to use to access the Cisco Integrated Management Interface (CIMC) on blade and rack servers. Cisco UCS Manager supports OOB IPv4 and inband IPv4 and IPv6 VLAN groups for use with the uplink interfaces or uplink port channels.

After you assign a VLAN to a VLAN group, any changes made to the VLAN group will be applied to all Ethernet uplink ports that are configured with the VLAN group. The VLAN group also enables you to identify VLAN overlaps between disjoint VLANs.

You can configure uplink ports under a VLAN group. When you configure the uplink port for a VLAN group, that uplink port will only support all the VLANs in that group.

You can create VLAN groups from the LAN Cloud or from the LAN Uplinks Manager.

### **Creating a VLAN Group**

### Procedure

|        | Command or Action                                                               | Purpose                                                                                                    |
|--------|---------------------------------------------------------------------------------|----------------------------------------------------------------------------------------------------|
| Step 1 | UCS-A# scope eth-uplink.                                                        | Enters Ethernet uplink mode.                                                                                                    |
| Step 2 | UCS-A# /eth-uplink/ #create<br>vlan-groupName .                                 | Create a VLAN group with the specified name.<br>This name can be between 1 and 32 alphanumeric<br>characters. You cannot use spaces or any special<br>characters other than - (hyphen), _ (underscore), :<br>(colon), and . (period), and you cannot change this name<br>after the object has been saved. |
| Step 3 | UCS-A# /eth-uplink/<br>vlan-group#create member-vlanID .                        | Adds the specified VLANs to the created VLAN group.                                                                                                    |
| Step 4 | UCS-A# /eth-uplink/vlan-group<br>#create member-port<br>[member-port-channel] . | Assigns the uplink Ethernet ports to the VLAN group.                                                                                                    |
| Step 5 | UCS-A#/vlan-group* #<br>commit-buffer.                                          | Commits the transaction to the system configuration.                                                                                                    |

The following example shows how to create a VLAN group:

```
UCS-A# scope eth-uplink
UCS-A /eth-uplink # create vlan-group eng
UCS-A /eth-uplink/vlan-group* # create member-vlan 3
UCS-A /eth-uplink/vlan-group* # commit-buffer
UCS-A /vlan-group #
```

### **Creating an Inband VLAN Group**

Configure inband VLAN groups to provide access to remote users via an inband service profile.

### Procedure

|        | Command or Action                                                                  | Purpose                                                                                                    |
|--------|------------------------------------------------------------------------------------|----------------------------------------------------------------------------------------------------|
| Step 1 | UCS-A# scope eth uplink                                                            | Enters Ethernet uplink configuration mode.                                                                                       |
| Step 2 | UCS-A /eth-uplink # create vlan-group<br>inband-vlan-name                          | Creates a VLAN group with the specified name and enters VLAN group configuration mode.                                           |
| Step 3 | UCS-A /eth-uplink/vlan-group # create<br>member-vlaninband-vlan-nameinband-vlan-id | Adds the specified VLAN to the VLAN group<br>and enters VLAN group member configuration<br>mode.                                 |
| Step 4 | UCS-A /eth-uplink/vlan-group/member-vlan #<br>exit                                 | Exits VLAN group member configuration mode.                                                                                      |
| Step 5 | UCS-A /eth-uplink/vlan-group # create<br>member-port <i>fabricslot-numport-num</i> | Creates the member port for the specified fabric, assigns the slot number, and port number and enters member port configuration. |
| Step 6 | UCS-A /eth-uplink/vlan-group/member-port #<br>commit-buffer                        | Commits the transaction.                                                                                                    |

The example below creates a VLAN group named inband-vlan-group, creates a member of the group named Inband\_VLAN and assigns VLAN ID 888, creates member ports for Fabric A and Fabric B, and commits the transaction:

```
UCS-A# scope eth-uplink

UCS-A /eth-uplink # create vlan-group inband-vlan-group

UCS-A /eth-uplink/vlan-group* # create member-vlan Inband_VLAN 888

UCS-A /eth-uplink/vlan-group/member-vlan* # exit

UCS-A /eth-uplink/vlan-group/member-port* # exit

UCS-A /eth-uplink/vlan-group/member-port* # exit

UCS-A /eth-uplink/vlan-group* # create member-port b 1 23

UCS-A /eth-uplink/vlan-group* # create member-port b 1 23

UCS-A /eth-uplink/vlan-group/member-port* # commit-buffer

UCS-A /eth-uplink/vlan-group/member-port # exit

UCS-A /eth-uplink/vlan-group/member-port # exit
```

### What to Do Next

Assign the inband VLAN group to an inband service profile.

## **Deleting a VLAN Group**

### Procedure

|        | Command or Action                                       | Purpose                           |
|--------|---------------------------------------------------------|-----------------------------------|
| Step 1 | UCS-A# scope eth-uplink.                                | Enters Ethernet uplink mode.      |
| Step 2 | UCS-A# /eth-uplink/ #delete<br>vlan-group <i>Name</i> . | Deletes the specified VLAN group. |

|        | Command or Action                           | Purpose                                              |
|--------|---------------------------------------------|------------------------------------------------------|
| Step 3 | UCS-A#/eth-uplink* # <b>commit-buffer</b> . | Commits the transaction to the system configuration. |

The following example shows how to delete a VLAN group:

```
UCS-A# scope eth-uplink
UCS-A /eth-uplink # delete vlan-group eng
UCS-A /eth-uplink* # commit-buffer
UCS-A /eth-uplink #
```

### **Viewing VLAN Groups**

#### Procedure

|        | Command or Action            | Purpose                                            |
|--------|------------------------------|----------------------------------------------------|
| Step 1 | UCS-A# scope org             | Enters Cisco UCS Manager organization.             |
| Step 2 | UCS-A /org # show vlan-group | Displays the available groups in the organization. |

The following example shows the available VLAN groups in the root org:

```
UCS-A# scope org
UCS-A# /org/# show vlan-group
VLAN Group:
Name
----
eng
hr
finance
```

# **VLAN Permissions**

VLAN permissions restricts access to VLANs based on specified organizations. Based on the service profile organizations the VLANs belong to, VLAN permissions also restrict the set of VLANs you can assign to service profile vNICs. VLAN permissions is an optional feature and is disabled by default. You can enable or disable the feature based on your requirements. If you disable the feature, all the VLANs are globally accessible to all organizations.

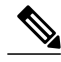

Note If y

If you enable the org permission in LAN > LAN Cloud > Global Policies > Org Permissions, when you create a VLAN, you will see Permitted Orgs for VLAN(s) option in the Create VLANs dialog box. If you do not enable the Org Permissions, you will not see the Permitted Orgs for VLAN(s) option.

If you enable org permission, when creating a VLAN you will specify the organizations for the VLAN. When you specify the organizations, the VLAN will be available to that specific organization and all the sub

organizations beneath the structure. Users from other organizations cannot have access to this VLAN. You can also modify the VLAN permission at any point, based on any changes in your VLAN access requirements.

∕!∖ Caution

When you assign VLAN org permission to an organization at the root level, all sub organization can access the VLANs. After assigning org permission at root level, if you change the permission for a VLAN that belongs to a sub organization, that VLAN becomes unavailable to the root level organization.

## **Creating VLAN Permissions**

### **Procedure**

|        | Command or Action                                        | Purpose                                                                                       |
|--------|----------------------------------------------------------|-----------------------------------------------------------------------------------------------|
| Step 1 | UCS-A# scope org.                                        | Enters the Cisco UCS Manager VLAN organization.                                               |
| Step 2 | UCS-A# /org/ #create<br>vlan-permitVLAN permission name. | Creates the specified VLAN permission and assigns VLAN access permission to the organization. |
| Step 3 | UCS-A#/org* # commit-buffer.                             | Commits the transaction to the system configuration.                                          |

The following example shows how to create a VLAN permission for an organization:

```
UCS-A# scope org
UCS-A /org # create vlan-permit dev
UCS-A /org* # commit-buffer
UCS-A /org #
```

### **Deleting a VLAN Permission**

I

### **Procedure**

|        | Command or Action                                     | Purpose                                              |
|--------|-------------------------------------------------------|------------------------------------------------------|
| Step 1 | UCS-A# scope org.                                     | Enters the Cisco UCS Manager VLAN organization.      |
| Step 2 | UCS-A# /org/ #delete vlan-permitVLAN permission name. | Deletes the access permission to the VLAN.           |
| Step 3 | UCS-A#/org* # commit-buffer.                          | Commits the transaction to the system configuration. |

The following example shows how to delete a VLAN permission from an organization:

```
UCS-A# scope org
UCS-A /org # delete vlan-permit dev
```

1

UCS-A /org\* # commit-buffer UCS-A /org #

## **Viewing VLAN Permissions**

### Procedure

|        | Command or Action             | Purpose                                                 |
|--------|-------------------------------|---------------------------------------------------------|
| Step 1 | UCS-A# scope org              | Enters Cisco UCS Manager organization.                  |
| Step 2 | UCS-A /org # show vlan-permit | Displays the available permissions in the organization. |

The following example shows the VLAN groups that have permission to access this VLAN:

```
UCS-A# scope org
UCS-A# /org/# show vlan-permit
VLAN Group:
Name
----
eng
hr
finance
```